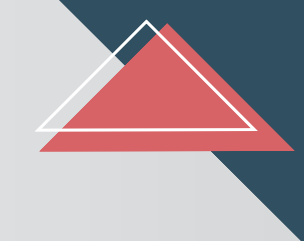

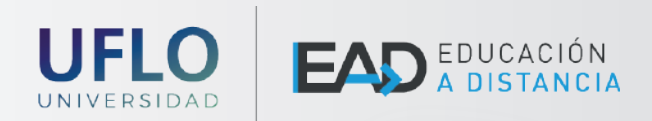

# MANUAL DE NAVEGACIÓN

## DEL CAMPUS VIRTUAL UFLO - MCURSOS. PARA ESTUDIANTES

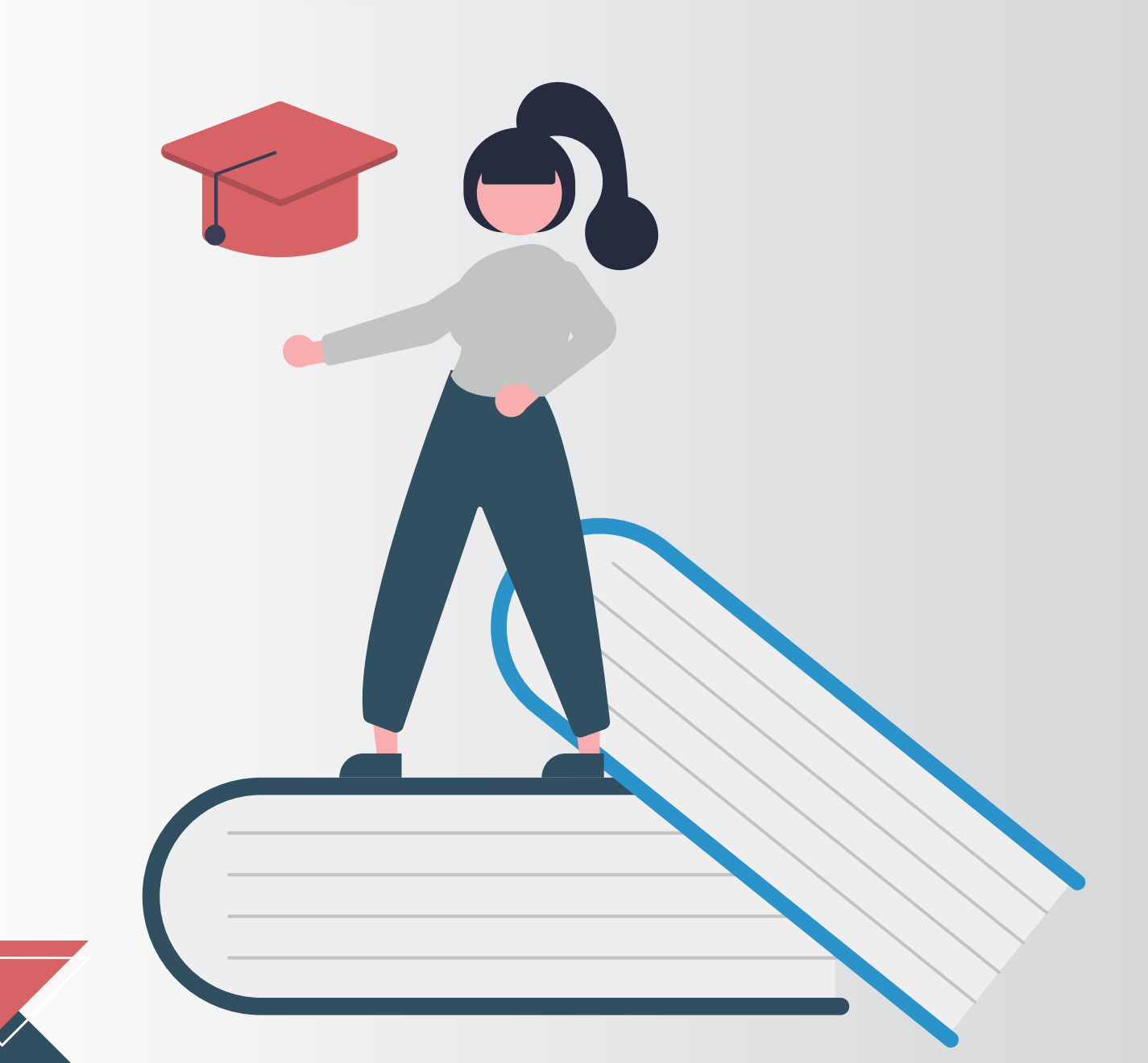

#### **ACCESO AL CAMPUS**

Para acceder al Campus Virtual de la UFLO debes ingresar a **campus.uflo.edu.ar** y completar con tus datos personales:

El usuario es tu DNI o número de identificación (sin puntos ni espacios) Al inscribirte la universidad te otorga una contraseña inicial que luego deberás cambiarla por una de uso personal. Esa contraseña inicial es siempre tu DNI o número de identificación.

En caso de no recordar la contraseña podés pedir la modificación en el botón de **"¿Olvidaste tu contraseña?"** 

Solo si no recibís respuesta en los próximos 20 minutos te recomendamos enviar un correo a distancia@uflo.edu.ar y aguardar 48hs para su resolución.

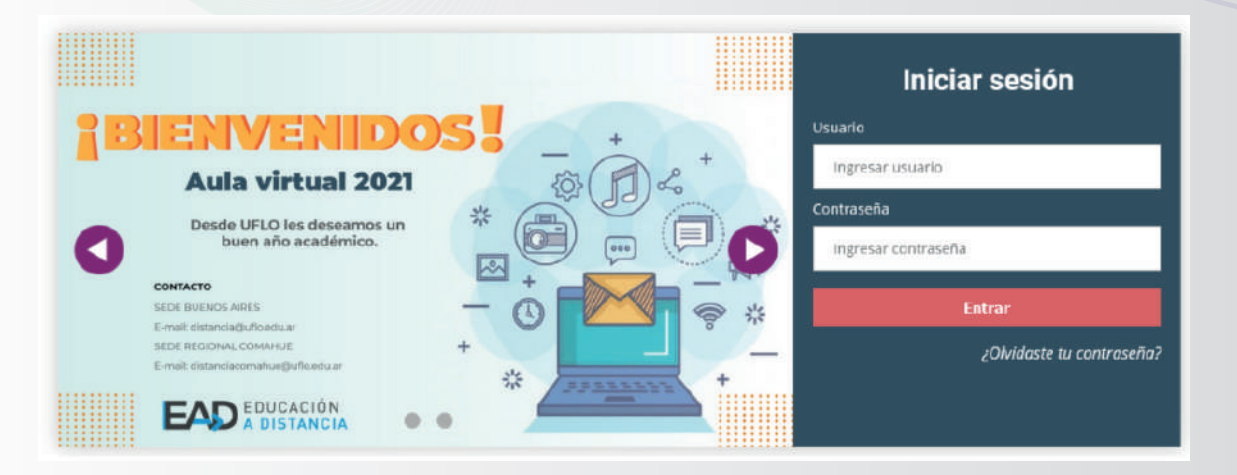

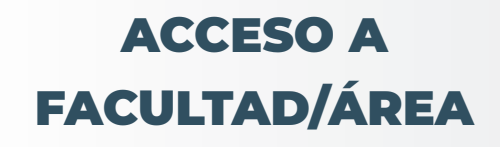

. .

• • • •

Al ingresar al Campus Virtual verás:

En el centro de la pantalla: los bloques de acceso a cada unidad académica o área de la universidad.

Arriba a la izquierda, el panel para modificar tu contraseña y para cerrar sesión.

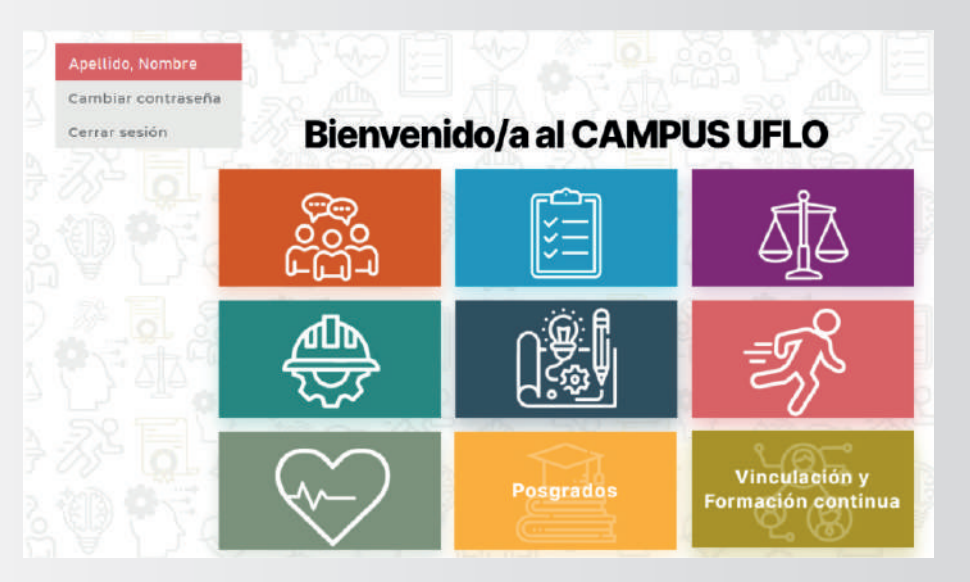

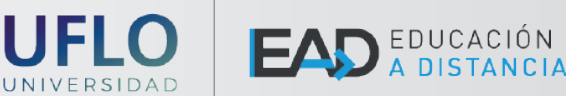

Para entrar al espacio de las aulas virtuales de "Posgrado" o a las de "Vinculación y Formación Continua" debés hacer click en alguna de las dos últimas opciones, tal como se muestra en la imagen.

Una vez dentro del área correspondiente, verás el Escritorio que incluye el acceso a las aulas virtuales y otras opciones.

#### **ESCRITORIO**

Arriba a la izquierda podrás volver al Bloque de Facultades, haciendo click en el logo **"Campus Virtual".** 

En el margen superior derecho encontrarás el botón de ingreso a tu perfil de usuario, disponible para modificar tus datos personales y preferencias.

Luego cerca del extremo derecho encontrás los botones de mensajería: el primero corresponde a un chat (para comunicación de texto plano y en el momento) y el segundo es buzón de entrada de tu correo del Campus Virtual (que permite el intercambio de mensajes escritos de manera asincrónica, a través de un sistema de comunicación interno de la plataforma. Los mensajes pueden estar dirigidos a uno o más usuarios simultáneamente, pudiendo también adjuntar archivos en diferentes formatos).

Para ingresar a un aula en particular sólo hay que hacer click sobre el recuadro de la misma.

**Importante:** verificá los filtros. Para ver todas las aulas virtuales a las que tenés acceso, arriba del listado de "Mis Cursos " tendrás que elegir del cuadro desplegable la opción de "Todos (a excepción de los eliminados de la vista)".

|                                                                 | Apellido, Nombre 💽 🔹 💻 🗏 |
|-----------------------------------------------------------------|--------------------------|
| Mis Cursos<br>Todos (a excepción de los eliminados de la vista) | ▼ III Tarjeta ▼          |
| 2021 Orientación Pedagógica, ***                                |                          |
| vocacional y                                                    |                          |
|                                                                 |                          |

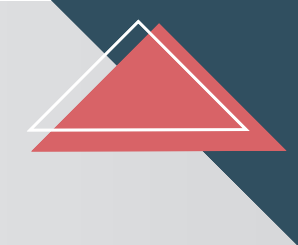

#### **USO DE CORREO**

La comunicación dentro del campus se puede realizar por varios medios. Uno de ellos es el correo de la misma plataforma institucional, que encontramos arriba a la derecha: debemos seleccionar la opción cuyo ícono es un sobre.

| Correo    | Redactar 🐇        |
|-----------|-------------------|
| 🖨 Band    | leja de entrada   |
| 🖈 Desta   | acado             |
| Borra     | dores             |
| 🖪 Envia   | ido               |
| 🗊 Basu    | ra                |
| ± .21.C.0 | CUFET,CUR,VI_Orie |

Eligiendo la opción **Redactar** te llevará a elegir el curso (si todavía no entraste a ningún aula), seleccionar los destinatarios y completar el mensaje para enviar.

| Correo Redactar            |                                                       |
|----------------------------|-------------------------------------------------------|
| ✓ <u>Redactar</u><br>Curso | ¢<br>Continuar                                        |
| ∼ Redactar<br>Curso        | 2021 Orientación Pedagógica, vocacional y ocupacional |

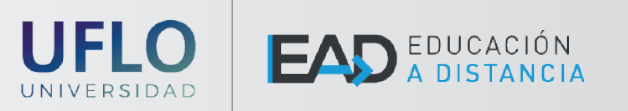

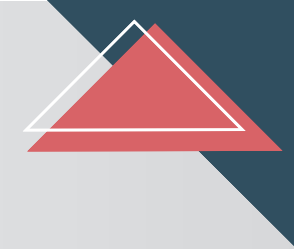

Es importante al seleccionar al/los destinatario/s hacerlo seleccionando la opción "Para" justo al lado de cada usuario. Al finalizar la selección hacer clic en **Aplicar.** 

| Agregar destinatario         | s          | ×                       |
|------------------------------|------------|-------------------------|
| Rol Todos                    | Φ          | Todos los participantes |
| Búsqueda                     |            | Para CC BCC ×           |
| Nombre, Apel<br>(compañero/a | lido<br>a) | Para CC BCC             |
| Nombre, Apel<br>(docente)    | lido       | Para CC BCC             |
|                              |            | Aplicar                 |

Finalmente, luego de completar el asunto y el mensaje, podés agregar un archivo adjunto y hacer clic en **Enviar.** 

| Mensaje  |                                                       |
|----------|-------------------------------------------------------|
|          |                                                       |
|          |                                                       |
| Adjuntos | Archivos                                              |
|          | -                                                     |
|          | Puede arrastrar y soltar archivos aquí para añadirios |
|          | Envlar Guardar Desechar                               |

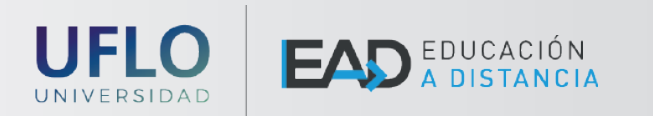

### PARTICIPACIÓN EN UN FORO

Algo muy común entre las actividades de las aulas son los **FOROS :** se trata de espacios que permiten tener debates y conversaciones con distintas consignas para interactuar tanto con los docentes como con los compañeros. Se utilizan generalmente para realizar y recibir consultas con el resto del grupo y para dialogar sobre un tema o interrogante específico que suele proponer el/la docente.

Te encontrarás con dos tipos de foros: en los que podrás agregar un tema de debate y responder, y en los que sólo podrás responder a un tema ya iniciado.

Te explicamos el primer caso ya que el procedimiento te servirá en cualquiera de estas situaciones.

Al ingresar a un foro de consultas o novedades encontrarás el título, probablemente alguna indicación docente y luego la opción de **"Añadir un nuevo tema de debate"**. Al hacer click podrás completar el asunto, el mensaje y finalmente **Enviar.** 

| 2021 Orientaciór     | edagógica, vocacional y ocupacional General Foro de consultas |     |
|----------------------|---------------------------------------------------------------|-----|
| Foro de cons         | iltas                                                         |     |
|                      |                                                               |     |
| Añadir un nuevo tema | debate                                                        |     |
|                      |                                                               | _   |
| Asunto               | 0                                                             |     |
| Mensaje              | • 1 A• B I ♀• ✔• Ⅲ Ⅲ ● %                                      |     |
|                      |                                                               |     |
|                      |                                                               |     |
|                      |                                                               |     |
|                      |                                                               |     |
|                      |                                                               |     |
|                      | Enviar al foro Cancelar Avanzada                              |     |
|                      |                                                               | ••• |

UNIVERSIDAD

🕪 🖌 A DISTANCIA

Para responder a un tema de debate o a un foro que ya tiene una consigna de parte del/la docente, deberás buscar sobre la derecha del mensaje la opción **"Responder".** Al hacer clic se abrirá justo debajo una ventana pequeña que te permitirá completar tu mensaje y enviarlo. Si necesitás en ese caso agregar imágenes o dar otro formato al texto podrás hacerlo seleccionando la opción **avanzada** que vemos hacia la derecha abajo del recuadro.

En el siguiente ejemplo verás estos pasos en un Foro que se usó para una presentación.

| Presentación. Manos a la obra, cursantes en acción: click aquí para<br>viernes, 30 de abril de 2021, 08:19 | acceder al foro.                      |            |
|----------------------------------------------------------------------------------------------------|---------------------------------------|------------|
| Los invitamos a presentarse, de un modo simple, contando su nombre                                         | re, apellido y su profesión o estudio | <b>)</b> . |
| Nos leemos                                                                                                 |                                       |            |
| Enla                                                                                                    | ace permanente Editar Resp            | onder      |
|                                                                                                    |                                       |            |
|                                                                                                    | Enlace permanente Editar              | Responder  |
| Escriba su respuesta                                                                                       |                                       | ///        |
| Enviar al foro Cancelar Responder en privado                                                               | A                                     | vanzada    |

#### **CARACTERÍSTICAS DEL AULA VIRTUAL**

Al ingresar al aula virtual de un curso podrás visualizar dos espacios para encontrar contenido.

El primero corresponde a las secciones o solapas, que comienzan con general y luego pueden tener títulos referidos a una Unidad, Fecha, Semana, Mes, Tema, entre otros.

|                 | TUAL         |               |                       |                              |  |
|-----------------|--------------|---------------|-----------------------|------------------------------|--|
| <b>2021</b> Ori | ientación Pe | dagógica, voc | acional y ocupacional | General                      |  |
|                 | 2000         | 100570        |                       |                              |  |
| General         | JULIO        | AGOSTO        |                       |                              |  |
|                 |              |               | UFLO                  | EAD EDUCACIÓN<br>A DISTANCIA |  |

Haciendo click en cada solapa y bajando con el cursor podrás ver los **recursos y actividades** que el/la docente a cargo dejó disponibles, como ves en la siguiente imagen. En este ejemplo en la **solapa "General"** encontrás el Programa, un Video de Bienvenida y un Foro de consultas, recursos que se suelen encontrar en esta parte en cualquier aula.

| General JULIO AGOSTO    |                                       |                 |
|-------------------------|---------------------------------------|-----------------|
|                         | UFL                                   |                 |
| BIENVENIDOS/AS A: ORIEN | TACIÓN PEDAGÓGICA, VOCACIONAL Y OCUPA | CIONAL          |
|                         | INFOR                                 | RMACIÓN GENERAL |
|                         |                                       |                 |

Si seguís viendo este ejemplo encontrarás que las siguientes solapas se organizaron por meses y al entrar a una de ellas encontrás al comienzo los recursos (páginas, archivos, videos) y luego actividades como tareas, foros y otros.

| ACTIVIDADES PARA EL MES  | DE JULIO                        |                                          |
|--------------------------|---------------------------------|------------------------------------------|
| 3 Semana 1/07            | Semana 8/07                     | 🗐 Semana 15/07                           |
| I Semana 22/07           |                                 |                                          |
| 🖸 Encuesta de Bienvenida | Diseñando el "proyecto de vida" | Revisión sobre mis formas de<br>estudiar |
|                          | E Provecto de vida: Obietivos   |                                          |

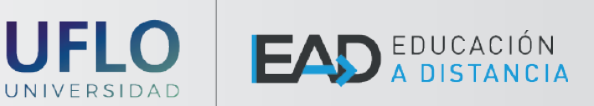

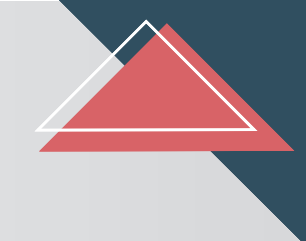

#### **OTROS ACCESOS - MENÚ DESPLEGABLE**

Otro espació del aula es el que tenés arriba a la derecha, en el **menú desplegable:** el mismo te permite ver algunos accesos directos a contenido del curso, como el contacto de docentes, información institucional, calendario del aula, actividad reciente y los usuarios en línea.

| Galeriaario |     |     |     |         |     |     |     |
|-------------|-----|-----|-----|---------|-----|-----|-----|
|             | •   |     | ju  | ulio 20 | )21 |     | i   |
|             | Lun | Mar | Mié | Jue     | Vie | Sáb | Dom |
|             |     |     |     | 1       | 2   | 3   | 4   |
|             | 5   | 6   | 7   | 8       | 9   | 10  | 11  |
|             | 12  | 13  | 14  | 15      | 16  | 17  | 18  |
|             | 19  | 20  | 21  | 22      | 23  | 24  | 25  |
|             | 26  | 27  | 28  | 29      | 30  | 31  |     |
|             |     |     |     |         |     |     |     |

#### Actividad reciente

Calendario

Actividad desde lunes, 26 de julio de 2021, 19:16 Informe completo de la actividad reciente...

Actualizaciones de cursos:

Se ha borrado Foro

Usuarios en línea

1 usuario online (últimos 5 minutos) Angela Basanisi

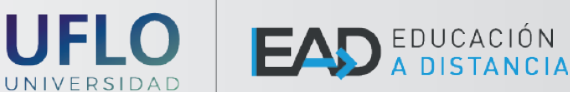

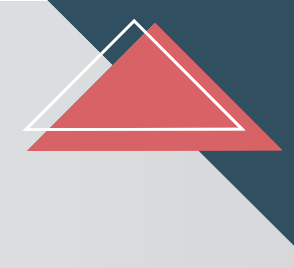

#### **ENTREGA DE TAREAS**

• • • • • •

Para participar y realizar la entrega de una tarea, debes **hacer click sobre la misma tarea** para acceder.

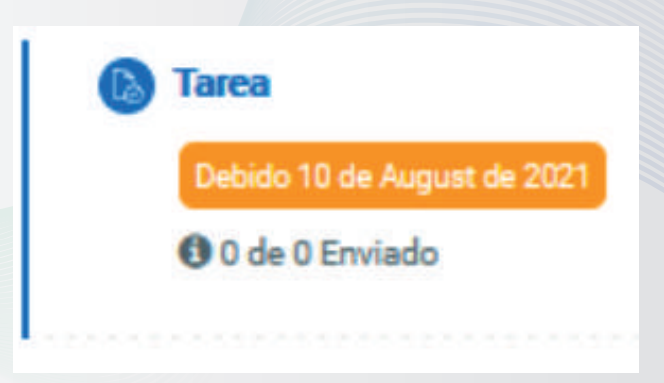

Luego revisar fecha de entrega y consignas.

| Fecha de entrega | Tuesday, 10 de August de 2021, 20:00 |
|------------------|--------------------------------------|
| Tiempo restante  | 4 días 2 horas                       |

Finalmente hacer click en Agregar entrega.

Agregar entrega

Todavía no has realizado una entrega

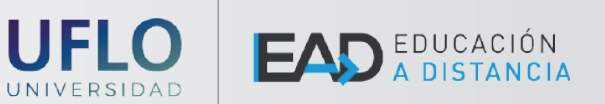

La consigna puede aparecer en texto o en un archivo adjunto. Una vez que accedes a la consigna de trabajo, podés completar con la respuesta en el campo de texto o adjuntar el archivo correspondiente con las respuestas, titulado con nombre, apellido y número/nombre de trabajo.

| Tarea                             |                                                                                                    |
|-----------------------------------|----------------------------------------------------------------------------------------------------|
| Consigna:                         |                                                                                                    |
| Realizar un informe sobre la Unic | led 2.                                                                                                    |
| Consignas.pdf                     | 5 de August de 2021, 17:15<br>Texto en linea<br>1 A * B I V * V = E E % %                                            |
|                                   | Archivos enviados Termaño máximo de archivo Archivos Archivos Puede arrestrar y soltar archivos aquá para afledirios |

Para asegurar tu entrega debes hacer click en Guardar cambios.

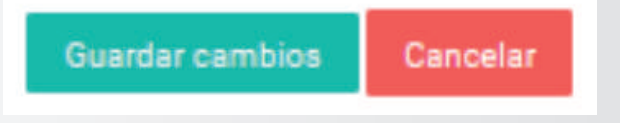

Para ver la calificación podés ingresar nuevamente a la tarea y revisar:

- Estado de la entrega
- Estado de la calificación

| Estado de la<br>entrega      | Enviado para calificar               |                            |
|------------------------------|--------------------------------------|----------------------------|
| Estado de la<br>calificación | Sin calificar                        |                            |
| echa de entrega              | Tuesday, 10 de August de 2021, 20:00 |                            |
| liempo restante              | 4 días 2 horas                       |                            |
| ltima<br>nodificación        | Friday, 6 de August de 2021, 17:18   |                            |
| rchivos enviados             | Ejemplo PDF.pdf                      | 6 de August de 2021, 17:18 |
| comentarios de la<br>ntrega  | <ul> <li>Comentarios (0)</li> </ul>  |                            |

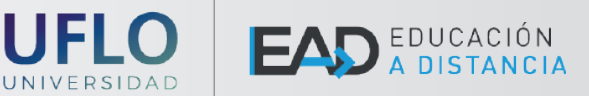

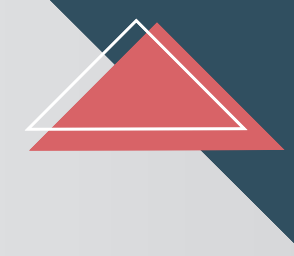

#### **REALIZAR UN CUESTIONARIO**

• • • •

Debes hacer click sobre el cuestionario para acceder

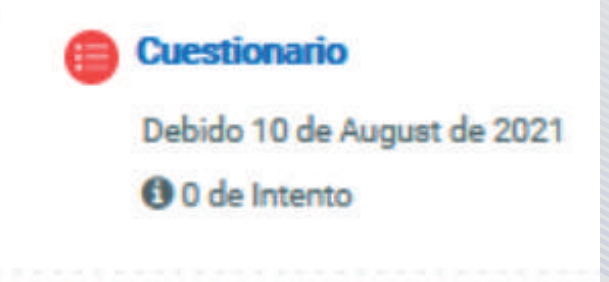

Luego podés revisar la fecha en la que estará disponible, el tiempo y la cantidad de intentos para realizarlo que tendrás.

Este cuestionario está abierto en Thursday, 5 de August de 2021, 15:00

Este cuestionario se cerrará el Tuesday, 10 de August de 2021, 18:00

Límite de tiempo: 1 hora

Método de calificación: Calificación más alta

Para continuar y responder las preguntas deberás hacer click en **"Intente resolver el cuestionario".** 

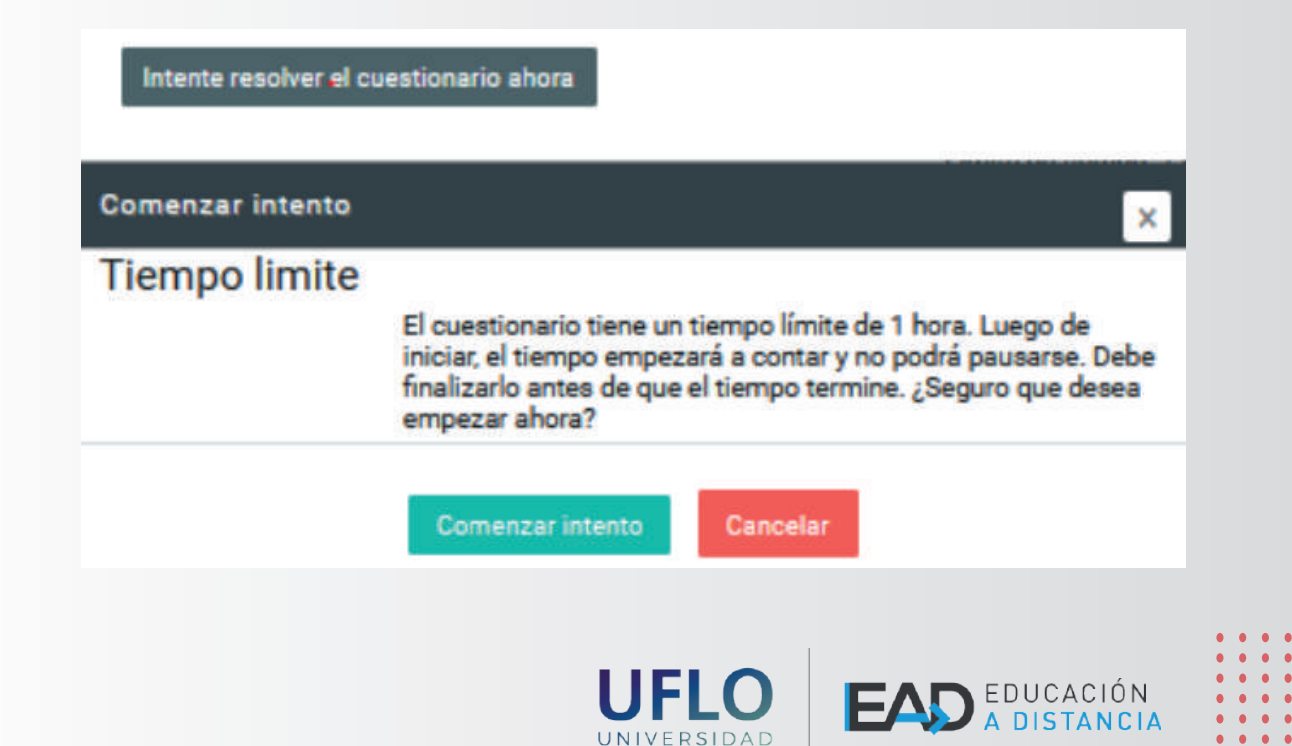

Mientras resolvés el cuestionario, deberás responder a cada pregunta siguiendo las orientaciones de la consigna brindada por el/la docente y hacer click en **"Siguiente".** Sobre el lado izquierdo se encuentra el tiempo restante y la cantidad de preguntas.

| Navegación por el cuestionario | Pregums 1<br>Sin responder                      | Consigna: desertalle concise y breventente los elementos constitutivos del apareto palquico. |
|--------------------------------|-------------------------------------------------|----------------------------------------------------------------------------------------------|
| Esta es una pregunta           | sin<br>Produktore<br>4.00<br>Product<br>program | 3. A* B I Q* I* Ⅲ № S.<br>Respects_]                                                         |
|                                |                                                 |                                                                                              |

Al finalizar todas las preguntas deberás hacer click en "Terminar intento".

| Pregunta 2<br>Sin responder<br>aún | Consigna: Identifique si la siguiente afirmación es válida.                |
|------------------------------------|----------------------------------------------------------------------------|
| Puntúa como                        | La Constitución Nacional Argentina fue sancionada el 22 de agosto de 1853. |
| T Marcar                           | Seleccione una:                                                            |
| pregunta                           | O Verdadero                                                                |
|                                    | C Falso                                                                    |
|                                    |                                                                            |
|                                    |                                                                            |
| Página anterior                    | Siguiente página                                                           |

Por último para asegurar tu cuestionario tendrás que hacer click en **"Enviar todo y terminar"** (las dos veces que aparece este mensaje).

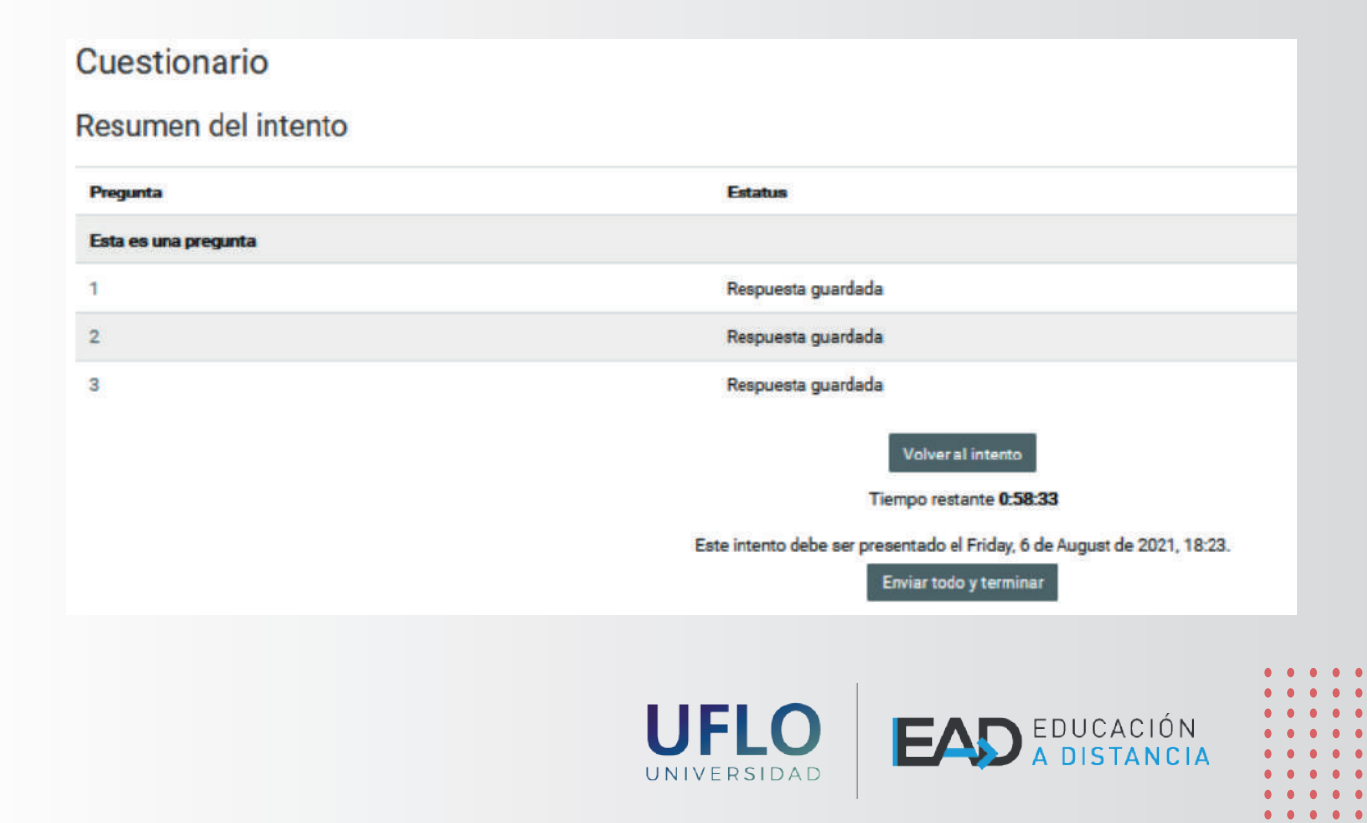

| Pregunta             | Estatus                                                                                                    |
|----------------------|----------------------------------------------------------------------------------------------------|
| Esta es una pregunta |                                                                                                    |
| 1                    | Respuesta guardada                                                                                                    |
| 2                    | Respuesta guardada                                                                                                    |
| 3                    | Confirmación 🔀 <sub>rdada</sub>                                                                                                    |
|                      | Una vez que haga el envío, no podrá<br>cambiar sus respuestas de este intento de<br>resolver el cuestionario<br>Enviar todo y terminar<br>Cancelar |
|                      | jer presentado el Friday, 6 de August de                                                                                                    |
|                      | Enviar todo y terminar                                                                                                    |

Para ver la calificación y retroalimentaciones podrás hacer click en **"Finalizar revisión"** (abajo a la derecha) o bien ingresar nuevamente al cuestionario para verlo.

| Finalizar revisión |
|--------------------|
| >                  |

Finalmente podrás revisar el apartado que dice "**Resumen de sus intentos**". Si había preguntas que debían ser respondidas con una redacción la corrección total del cuestionario estará disponible cuando el/la docente realice la revisión correspondiente.

| Intento | Estado                                                    | Calificación / 10,00 |
|---------|-----------------------------------------------------------|----------------------|
| 1       | Finalizado<br>Enviado: Friday. 6 de August de 2021. 17:25 | Sin calificar aún    |
|         | Calificación más alta: Sin calificar aún / 10,00.         |                      |
|         |                                                           |                      |

UNIVERSIDAD